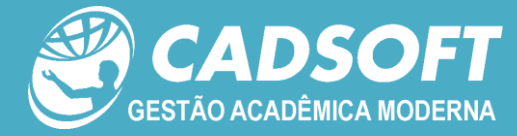

# Guia de Procedimentos

| Documento   | Guia de Procedimentos                                                |
|-------------|----------------------------------------------------------------------|
| Arquivo     | BOP15_GuiadeProcedimentos_GestãodaColaboração_NetTeacher_FASIPE.docx |
| Projeto     | Semear                                                               |
| Cliente     | Faculdade FASIPE                                                     |
| Data        | 27/1/2012                                                            |
| Autoria     | Luciano Corrêa Guimarães                                             |
| Revisão     |                                                                      |
| Comentários |                                                                      |

# Acesso ao NetTeacher

O acesso dos professores deverá ser realizada por meio do portal da FASIPE, em link disponibilizado na página da IES, bem como o acesso dos alunos tamvém deverá realizado acesso pelo site da FASIPE.

#### Para acessar o Portal será disponibilizado um link de dentro do site da FASIPE

Lembrando que o usuário dos professores será o primeiro nome ponto segundo nome, e a senha o CPF. Ex: Provessor Lucas da Silva Rocha, o usuário será lucas.rocha, e a senha o CPF

| Usuário                    | LOGO INSTITUIÇÃO<br>DEMONSTRAÇÃO                                                                                                    |
|----------------------------|----------------------------------------------------------------------------------------------------|
| Entrar Esqueceu sua senha? | Para ter acesso ao sistema utilize<br>seu login e sua senha previamente<br>cadastrada. Para maiores<br>informações, entre em contato<br>com a instituição. |

A seguir serão detalhadas as funções que serão disponibilizadas aos professores da FASIPE a partir deste semestre de 2012/1 para a administração de notas, faltas, matéria lecionada, material de apoio aos alunos, programa de aulas, dentre outros.

Menus: Acadêmico > Disciplinas > Meus Recursos > Relatórios

|                                                                                                    | LOGO INSTITUIÇÃO<br>DEMONSTRAÇÃO    |
|----------------------------------------------------------------------------------------------------|-------------------------------------|
| × Acadêmico × Disciplinas × Meus Recursos × Relatórios                                                                                                    | sábado, 28 de janeiro de 2012       |
| Boa tarde <b>Teste,</b> seja bem vindo(a) !!!                                                                                                    | Home   <u>Contato</u>   <u>Sair</u> |
| Caro professor, o periodo de<br>rematricula dos alunos se aproxima.<br>Mantenha suas notas e faltas<br>atualizadas para suas disciplinas,<br>evintando transtornos aos seus alunos. |                                     |
| Manual - Portal Professor -CADSOFT- DIREITO -<br>FASIP (2)FASIPE                                                                                                    | 2 de 2                              |

#### 1.1Programa de Aula

Acessando o Menu Acadêmico, estarão disponíveis as funções: Programa de aula, Material de Apoio (para alunos), Geral Nota Final.

OBS.: Alguns Menus poderão estar ou não ativos dependendo do planejamento da IES.

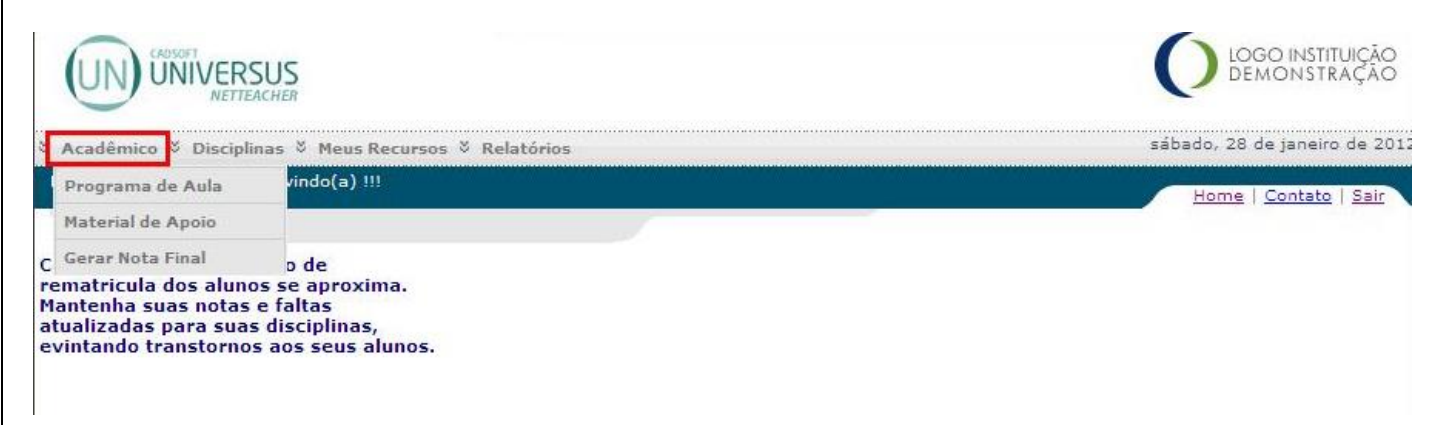

**Programa de Aula:** Através desta função, cada professor estará montando o seu programa de aula, informando o conteúdo, data prevista e data em que o conteúdo foi ministrado. Estas informações estarão sendo exibidas para os alunos através do NetStudent;

*Material de Apoio:* Neste ítem, o professor poderá disponibiliza a seus alunos materiais de apoio, como anotações, arquivos a serem baixados pelos alunos, link e ainda referencias bibliográficas;

Gerar Nota Final: Neste Item, ao fim de cada Bimestre o professor deve exportar a nota atravez desta função;

#### 1.2 Programa de Aula

Acesse o Menu Programa de Aula em Acadêmico para que o professor possa registrar o progrma das aulas de todo o semestre.

Após Acessar o Programa de Aula, selecione a Disciplinas e clique em Filtrar.

| rograma de Aula |                                          |                                                                                                    |                                                                                                    |                                                                                                    |                                                                                                    |
|-----------------|------------------------------------------|----------------------------------------------------------------------------------------------------|----------------------------------------------------------------------------------------------------|----------------------------------------------------------------------------------------------------|----------------------------------------------------------------------------------------------------|
|                 | 3                                        |                                                                                                    |                                                                                                    |                                                                                                    |                                                                                                    |
| Aula            |                                          |                                                                                                    |                                                                                                    |                                                                                                    |                                                                                                    |
|                 |                                          |                                                                                                    |                                                                                                    |                                                                                                    |                                                                                                    |
|                 |                                          |                                                                                                    |                                                                                                    |                                                                                                    |                                                                                                    |
|                 |                                          |                                                                                                    |                                                                                                    |                                                                                                    |                                                                                                    |
| Campus          | <u>Disciplina</u>                        | Turma                                                                                                    | Turno                                                                                                    | Currículo                                                                                                    | Curso                                                                                                    |
| pus Sinop       | Direito Constitucional I                 | 2ºDIRNA                                                                                                    | Noturno                                                                                                    | DIREITO NOTURNO                                                                                                    | DIREITO                                                                                                    |
| pus Sinop       | Direito Penal I                          | 2ºDIRNA                                                                                                    | Noturno                                                                                                    | DIREITO NOTURNO                                                                                                    | DIREITO                                                                                                    |
|                 |                                          |                                                                                                    |                                                                                                    |                                                                                                    |                                                                                                    |
|                 |                                          |                                                                                                    |                                                                                                    |                                                                                                    |                                                                                                    |
|                 | Aula<br>Campus<br>pus Sinop<br>pus Sinop | Aula           Campus         Disciplina           pus Sinop         Direito Constitucional I           pus Sinop         Direito Penal I | Campus         Disciplina         Turma           pus Sinop         Direito Constitucional I         2ºDIRNA           pus Sinop         Direito Penal I         2ºDIRNA | Campus     Disciplina     Turma     Turno       pus Sinop     Direito Constitucional I     2ºDIRNA     Noturno       pus Sinop     Direito Penal I     2ºDIRNA     Noturno | Campus     Disciplina     Turma     Turno     Currículo       pus Sinop     Direito Constitucional I     2ºDIRNA     Noturno     DIREITO NOTURNO       pus Sinop     Direito Penal I     2ºDIRNA     Noturno     DIREITO NOTURNO |

Após realizar o FILTRO o NetTeacher irá carregar os programas de aula já cadastrados, como abaixo demontrado.

| Programa de Aula                                                   |          |
|--------------------------------------------------------------------|----------|
| Kiltros                                                            |          |
| Programa de Aula                                                   |          |
| Disciplina Selecionada: Direito Penal I   2ºDIRNA   DIREITO        | <u>_</u> |
| Legenda:                                                           |          |
| 📆 Marcar/Desmarcar como Ministrado 📔 🥜 Editar 📔 🗙 Excluir 📔 Copiar |          |
| Nenhum programa de aula foi encontrado.                            |          |

Se ainda não houver lançado Programa de Aula, o professor deverá utilizar a tela abaixo para o lançamento do programa. Para lançar os programas deverá acessar a disciplina correspondente nos FILTROS como demonstrado acima quando acessado o Sub-Menu Programa de Aula.

Para cadastrar um Programa de Aula, primeiro selecione a Avaliação (Bimestre) correspondente, lance a data prevista da sua aula para posteriormente lançar a data da Ministração em seguida digite o conteúdo que será abordado na aula. Após clique em GRAVAR para salvar os dados.

| Avaliação          | 1º Bimestre 💌                   | Conteúdo Programático |  |
|--------------------|---------------------------------|-----------------------|--|
| Descrição          | Coloque Aqui a Descrcao da Aula |                       |  |
| Dt.<br>Prevista    |                                 | Execução do Programa  |  |
| Dt.<br>Ministração |                                 |                       |  |
| Conteúdo           | Digite Aqui o Conteudo da Aula  |                       |  |
|                    |                                 |                       |  |

#### OBS.: Estes dados ficam logo abaixo da tela vista anteriomente.

O professor poderá marcar como Ministrada ou não cada aula além de poder alterar os dados, excluir uma aula cadastrada ou mesmo copiar esta aula para uma outra disciplina que ministre. Neste último caso para professores que ministram uma mesma disciplina em mais de um curso. Para isso utilize os botões que ficam à direita da tela de programas de aula cadastrados, conforme abaixo.

A data prevista precisa ser lançada. Já a data ministrada poderá ser inserida posteriormente.

Após o cadastro irá aparecer uma mensagen de cadastro realizado com sucesso, em seguida o campo acima irá voltar em branco e em cima aparecer a linha da aula lancada, a medida que for sendo feito o lançamento as aulas vão sendo montadas uma sobre as outras como mostra a tela abaixo.

| Programa                      | de Aula                  |                            |                                   |                                    |                                |         |
|-------------------------------|--------------------------|----------------------------|-----------------------------------|------------------------------------|--------------------------------|---------|
| Disciplina Sel                | ecionada: Dir            | reito Penal I   2º         | DIRNA   DIREITO                   |                                    |                                |         |
| Legenda:                      |                          |                            |                                   |                                    |                                |         |
| 📆 Marcar/Des                  | smarcar como l           | Ministrado   🤞             | 🖉 Editar \mid 🗙 E>                | ccluir   🕕 Copiar                  |                                |         |
| Ministrado?                   | Dt.<br>Ministração       | Dt.<br>Prevista            | Avaliação                         | Descrição                          | Conteúdo                       |         |
| $\checkmark$                  |                          | 06/02/2012                 | 1º Bimestre                       | Aula01                             | Digite Aqui o Conteudo da Aula | 🗐 🥒 🗙 🗈 |
|                               |                          |                            |                                   |                                    |                                |         |
| + 99<br>+ 0                   | Botão para<br>Botão para | Marcar com<br>Alterar os D | o aula Ministra<br>ados do Progra | da ou Desmascar;<br>ma Cadastrado; |                                |         |
| * ×                           | Botão para               | Excluir um Pr              | ograma Cadast                     | rado;                              |                                |         |
| Manual - Por<br>FASIP (2)FASI | rtal Professo<br>PE      | or -CADSOFT-               | DIREITO -                         |                                    |                                | 5 de 23 |

Botão para Copiar um Determinado Programa e direcioná-lo para outra Turma / Disciplina que o mesmo conteúdo precisará ser ministrado;

#### 1.3Copiar Um Programa de Aula para outra Turma

Para efetuar a cópia de programa de aula citado acima clique no botão e siga as instruções abaixo:

- 1) Ao selecionar o Botão de Cópia de Programa uma tela será aberta com as opções de Turma / Disciplina;
- 2) Escolha para qual delas vai copiar;
- 3) Lance a Data Prevista da aula;
- 4) Clique em GRAVAR para salvar a cópia ou VOLTAR para cancelar a operação;

# Programa de Aula

|    | Cópia Programa de Aula |                                                                |            |            |         |                        |            |
|----|------------------------|----------------------------------------------------------------|------------|------------|---------|------------------------|------------|
|    | Dt. Prevista           | Campus                                                         | Disciplina | Turma      | Turno   | Currículo              | Curso      |
|    |                        | Filosofia Ciências e Letras "Professora Nair Fortes Abu-Merhy" | Filosofia  | MAT01N08AP | Noturno | MATEMÁTICA - 2007 - AP | MATEMÁTICA |
|    |                        |                                                                |            |            |         |                        |            |
| Co | Voltar                 |                                                                |            |            |         |                        |            |

#### 7.4Aula Ministrada

Uma vez que a aula tenha sido ministrada o professor deverá registrar a data efetiva da aula clicando em alterar o cadastro e posteriormente clicar no botão de Marcar ou Desmarcar aula ministrada. Com isso haverá uma identificação de data e check out mostrando que a aula foi ministrada. Veja abaixo nas marcações.

| 🛒 Filtros                                          |                                    |                                             |                              |                                          |                                                   |          |     |
|----------------------------------------------------|------------------------------------|---------------------------------------------|------------------------------|------------------------------------------|---------------------------------------------------|----------|-----|
| >                                                  |                                    |                                             |                              |                                          |                                                   |          |     |
| 🔀 Programa                                         | de Aula                            |                                             |                              |                                          |                                                   |          |     |
|                                                    |                                    | in Developing                               |                              |                                          |                                                   |          |     |
| iscipiina Se                                       | lecionada: Dir                     | eito Penal I   .                            | 2ºDIRNA   DIREITO            |                                          |                                                   |          |     |
|                                                    |                                    |                                             |                              |                                          |                                                   |          |     |
| Legenda:                                           |                                    |                                             |                              |                                          |                                                   |          |     |
| Legenda:<br>📆 Marcar/De:                           | smarcar como                       | Ministrado                                  | 🥜 Editar   🗙 Ex              | xcluir   連 Copiar                        |                                                   |          |     |
| Legenda:                                           | smarcar como                       | Ministrado                                  | 🥜 Editar   🗙 Ex              | xcluir   🗐 Copiar                        |                                                   |          |     |
| Legenda:<br><sup>*</sup> Marcar/De:<br>Ministrado? | smarcar como<br>Dt.<br>Ministração | Ministrado  <br>Dt.<br>Prevista             | 🖉 Editar   🗙 Ex<br>Avaliação | xcluir   🗐 Copiar<br><b>Descrição</b>    | Conteúdo                                          |          |     |
| Legenda:<br><sup>*</sup> Marcar/De:<br>Ministrado? | Dt.<br>Ministração<br>06/02/2012   | Ministrado<br>Dt.<br>Prevista<br>06/02/2012 |                              | xcluir   🗈 Copiar<br>Descrição<br>Aula01 | <b>Conteúdo</b><br>Digite Aqui o Conteudo da Aula | <b>*</b> | × • |

# ATENÇÃO:

Observe que a data foi lançada e no Campo "Ministrado?" aparece um Check após marcar que o programa foi cumprido.

#### 7.5Material de Apoio ao Aluno

Esta ferramenta permite ao professor anexar diversos materiais para apoio dos estudos dos seus alunos como: Anotações, Apostilas, Links e Referências Bibliográficas.

Para disponibilizar materiais para os alunos é necessário criar as pastas para esta finalidade. Acesse o Menu Acadêmico > Material de Apoio e em seguida realize o cadastramento das pastas desejadas, por disciplina.

| Acadêmico 🌣 Disciplinas 🌣 Meus Recursos 🌣 Rela | tórios                  |                                       | sexta-feira, 25 de setemi |
|------------------------------------------------|-------------------------|---------------------------------------|---------------------------|
| Boa tarde RICARDO, seja bem vindo(a) !!!       |                         |                                       | Home   Contato   S        |
| Home > Material de Apoio                       |                         |                                       |                           |
| Material de Apoio                              | + 3 X 3 X 4) &          | Exibir somente material não publicado |                           |
| Diretórios                                     |                         |                                       |                           |
| Pasta Principal (0)     Lon TESTE (1)          | Pasta sem nenhum materi | ial.                                  |                           |

Para criar uma nova pasta acesse o botão 👘 conforme acima marcado. Uma tela será visualizada. Nela deverão ser cadastrados os dados para a vinculação dos materiais.

Tela de cadastramento de uma Pasta para Arquivos. Após cadastrar os dados pertinentes clique em SALVAR ou em VOLTAR para cancelar a operação.

| Material de Apoio                                  |                                                                                                    |
|----------------------------------------------------|----------------------------------------------------------------------------------------------------|
| Diretórios                                         | Nova Pasta                                                                                         |
| B. Constant Principal (0)<br>L. Constant TESTE (1) | Título<br>Coloque aqui o Título da Pasta<br>Descrição<br>Coloque aqui a Descrição para Esta Pasta. |

#### 7.5Anexar Um Arquivo Em Uma Pasta

Para anexar arquivos em pastas cadastradas, selecione a Pasta desejada e clique em em conforme abaixo identificado para permitir o acesso às opções de anexo.

| MÓDULO NETTEACHER                                                                                                    |            |                                                                                                    | <u>≈</u> ⊆un              |
|----------------------------------------------------------------------------------------------------|------------|----------------------------------------------------------------------------------------------------|---------------------------|
| Acadêmico 🔻 Disciplinas 🔻 Meus Recursos 💐                                                                                                    | Relatórios | 5                                                                                                    | sexta-feira, 25 de seterr |
| oa tarde <b>RICARDO,</b> seja bem vindo(a) !!!                                                                                                    |            |                                                                                                    | Home Contato              |
| Home > Material de Apoio                                                                                                    |            |                                                                                                    |                           |
|                                                                                                    |            |                                                                                                    |                           |
|                                                                                                    |            |                                                                                                    |                           |
|                                                                                                    |            |                                                                                                    |                           |
| Material de Apoio                                                                                                    |            |                                                                                                    |                           |
| Material de Apoio                                                                                                    | ÷          | 🜌 🔀 🕺 🐌 🏝 🔲 Exibir somente material não publicado                                                                                                    |                           |
| Material de Apoio<br>🕂 😰 🗱 😨<br>Diretórios                                                                                                    | +          | 図   X   ②   其   記   鑑 □ Exibir somente material não publicado<br>Materiais                                                                                                    | Tipo Pi                   |
| Material de Apoio           Image: Image: Ima |            | Image: Image: Image | Tipo Pu<br>Arquivo        |

Com esta ação os dados abaixo serão disponibilizado para o anexo de arquivos. Selecione o tipo de material como no exemplo abaixo (Arquivo). Procure o arquivo para anexar no mesmo padrão que é realizado para anexo em E-mails e em seguida coloque o Título e a Descrição do arquivo.

| Material de Apoio |                        |  |
|-------------------|------------------------|--|
| Diretórios        | Novo Material de Annio |  |
| Diretórios        | Novo Material de Apoio |  |
|                   |                        |  |

Uma vez inserido qualquer material de forma correta o sistema emitirá a seguinte mensagem:

| 📀 Data e               | hora da execução: 25/09/2009 17:27                                          | [X] |
|------------------------|-----------------------------------------------------------------------------|-----|
| Material de Apoio      | Novo Material de Apoio                                                      |     |
| B. Pasta Principal (0) | Tipo de Material<br>Anotação<br>Arquivo<br>Link<br>Referencia Bibliográfica |     |

O Material inserido fica visível para o professor ao acessar o Menu Material de Apoio e selecionar a pasta desejada, conforme abaixo:

| Home > Material de Apoio |                                                     |               |
|--------------------------|-----------------------------------------------------|---------------|
|                          |                                                     |               |
| Material de Apoio        |                                                     |               |
| 🕂 📝   🕉                  | 🕂 📝 💢 🎉 🗐 🎉 💷 Exibir somente material não publicado |               |
| Diretórios               | Materiais                                           | <u>Tipo</u> P |
| 🖃 🛄 Pasta Principal (0)  | TESTE CAD                                           | Arquivo       |
| TESTE (2)                | Material Teste                                      | Arquivo       |
|                          |                                                     |               |

#### 7.5Publicação da Pasta e do Material de Apoio

Não basta apenas criar as pastas e anexar arquivos. Após esta ação o professor deverá gerenciar a publicação dos materiais. Para isso precisa efetuar a publicação das pastas desejadas e dos materiais que os alunos poderão acessar pelo NetStudent.

Para publicar uma pasta, selecione a Pasta desejada e clique no botão publicar: 🏼 .

| Material de Apoio       |   |                                                   |             |    |
|-------------------------|---|---------------------------------------------------|-------------|----|
| + 🛛 🗙 🖉                 | ÷ | 📝 🔀 🏂 💷 🌊 👘 Exibir somente material não publicado |             |    |
| Diretórios              |   | Materiais                                         | <u>Tipo</u> | Pu |
| 🖃 🚨 Pasta Principal (0) |   | TESTE CAD                                         | Arquivo     |    |
|                         |   | Material Teste                                    | Arquivo     |    |

Ao Selecionar para publicação o sistema solicitará o direcionamento dessa Publicação como: Campus; Turno; Curso; Currículo; Etapa; Disciplina e Turma conforme abaixo demonstrado.

|             |                                      |          | VOLTAR |
|-------------|--------------------------------------|----------|--------|
| 🛐 Lista     | de Publicações                       |          |        |
| _           |                                      |          |        |
| Não existem | publicações para o item selecionado. |          | Ť      |
| •           |                                      |          |        |
|             |                                      |          |        |
| W Public    | ar conteúdo(s)                       |          |        |
| <u></u>     |                                      |          |        |
| Campus:     | Campus Sinop                         | •        |        |
| Turno:      | Noturno                              | •        |        |
| Curso:      | DIREITO                              | •        |        |
| Curriculo:  | DIREITO NOTURNO                      |          |        |
| Etapa:      | 2º Semestre                          | -        |        |
| Disciplina: | Direito Constitucional I             |          |        |
| Turma:      | 2°DIRNA                              | -        |        |
|             |                                      | Publicar |        |
|             |                                      |          |        |

Após executar a publicação da pasta a mesma ficará identificada com um Check verde: 🕬.

| Material de Apoio       |   |                                                   |             |           |
|-------------------------|---|---------------------------------------------------|-------------|-----------|
| +   2   🗙   🕱           | ÷ | 🐨 🔀 🐉 💼 🌊 👘 Exibir somente material não publicado |             |           |
| Diretórios              |   | Materiais                                         | <u>Tipo</u> | <u>Pu</u> |
| 😑 🕒 Pasta Principal (0) |   | TESTE CAD                                         | Arquivo     |           |
| TESTE (2)               |   | Material Teste                                    | Arquivo     |           |
|                         |   |                                                   | 1           |           |

#### 7.5Publicação de Material de Apoio

Para realizar a publicação de material de apoio deve-se seguir o mesmo procedimento, sendo que: escolha a pasta

dos materiais que deseja publicar; em seguida selecione o material desejado e clique no botão publicar correspondente, ou seja, botão que fica acima das opções de materiais. Observer que os mesmos botões se encotram acima das pastas e dos materiais de uma pasta selecionada.

|   | Material de Apoio |   |                                                     |             |    |
|---|-------------------|---|-----------------------------------------------------|-------------|----|
| l | +   🗹   🗙   🏂     | ÷ | 📝 🗶 😰 😹 💷 🏝 👘 Exibir somente material não publicado |             |    |
| L | Diretórios        |   | Materiais                                           | <u>Tipo</u> | Pu |
| l | ⊟ California (0)  |   | TESTE CAD                                           | Arquivo     |    |
| l | 🔂 TESTE (2)       | 1 | Material Teste                                      | Arquivo     |    |
| l |                   |   |                                                     |             | -  |
|   |                   |   |                                                     |             |    |

Para saber se uma material já está ou não publicado observe o desenho abaixo.

| Material de Apoio       |   |                                                 |             |                  |
|-------------------------|---|-------------------------------------------------|-------------|------------------|
| + 2 🗙 3                 | ÷ | 🐨 🔀 🍘 🕌 💼 Exibir somente material não publicado |             |                  |
| Diretórios              |   | Materiais                                       | <u>Tipo</u> | <u>Publicado</u> |
| 🖃 🇀 Pasta Frincipal (0) |   | TESTE CAD                                       | Arquivo     | ~                |
| 🚰 TESTE (2)             |   | Materia Teste                                   | Arquivo     | ~                |

OBS.: O processo de escolha de Campus, Turno, Currículo, Turma, Disciplina é o mesmo para Material de Apoio como é para as pastas.

#### **7.6Gerar Notas**

| cadêmico ∛ Disciplinas ∛ Meus Recu                                                                 | rsos ∛ Relatórios |           | sábado, 28 de janeiro d |
|----------------------------------------------------------------------------------------------------|-------------------|-----------|-------------------------|
| tarde <b>Teste,</b> seja bem vindo(a) !!!                                                          |                   |           | Home   Contato   :      |
|                                                                                                    |                   |           |                         |
|                                                                                                    |                   |           |                         |
| xportação de Notas                                                                                 |                   |           |                         |
|                                                                                                    |                   |           |                         |
|                                                                                                    |                   |           |                         |
| 🐔 Filtros                                                                                          |                   |           |                         |
| C Filtros                                                                                          |                   |           |                         |
| C Filtros                                                                                          |                   |           |                         |
| C Filtros                                                                                          |                   |           |                         |
| Filtros         Avaliações         Disciplina: Direito Penal I         Transcondente Sectional     |                   |           |                         |
| Filtros Avaliações Disciplina: Direito Penal I Turma: 2ºDIRNA                                      |                   | Legendas: |                         |
| Filtros  Avaliações  Disciplina: Direito Penal I  Turma: 2ºDIRNA  Avaliação Acadêmica              | Nota Final        | Legendas: |                         |
| Filtros  Avaliações  Disciplina: Direito Penal I  Turma: 2ºDIRNA  Avaliação Acadêmica  1º Bimestre | Nota Final        | Legendas: |                         |

Esta função deve ser executada no fim do semestre letivo, a mesma exporta as notas e faltas finais dos alunos para o sistema.

Para fazer o lançamento basta clicar onde indica o quadro vermelho, o processo de ser feito por Bimestre.

### 7.8Menu Disciplinas

|                                   | VERSUS<br>NETTEACHER                            | LOGO INSTITUIÇÃO<br>DEMONSTRAÇÃO |
|-----------------------------------|-------------------------------------------------|----------------------------------|
| 🎖 Acadêmico 🕅                     | Disciplinas 🎙 Meus Recursos 🌣 Relatórios        | sábado, 28 de janeiro de 2012    |
| Boa tarde <b>Teste</b>            | Faltas                                          | Home   Contato   Sair            |
| Home                              | Notas                                           |                                  |
| Caro professor                    | Notas de Recuperação                            |                                  |
| rematricula do<br>Mantenha suas   | Horário                                         |                                  |
| atualizadas par<br>evintando tran | a suas disciplinas,<br>stornos aos seus alunos. |                                  |

*Faltas*: Tela onde o professor irá informar as faltas de cada disciplina, diariamente. Está regra foi definda pelas Gestões. O lançamento das faltas deve ser realizada pelo professor regularmente, pois estas informações estarão disponíveis automaticamente para os alunos.

**Notas**: Tela onde o professor irá informar as notas parciais criadas para cada disciplina ministrada e para cada Etapa do curso, seguindo as regras da IES prevendo 2 Etapas por semestre letivo. Está regra foi definda pelas Gestões. O lançamento das notas deve ser realizada pelo professor tão logo as avalições sejam corrigidas, pois estas informações estarão disponíveis automaticamente para os alunos.

**Notas de recuperação**: Função onde o professor deverá lançar as notas de recuperação de seus alunos. Neste caso, caso não haja alunos em recuperação, o sistema não exibirá os dados da disciplina, exceto se o professor selecionar a opção de visualização de todos os alunos da turma.

*Horário:* Nesta tela o sistema estará informando ao professor, os seus horários de aulas e suas respectivas turmas, deste que os horários estejam devidamente distribuidos através do módulo "Quadro de Horário".

#### 7.9Lançamento de Faltas

Para o lançamento das faltas diárias o professor deverá acessar o Menu Disciplinas > Faltas conforme abaixo demonstrado.

| uni           | VETSUS<br>NETTEACHER      | (                         | DEMONSTRAÇÃO                |
|---------------|---------------------------|---------------------------|-----------------------------|
| ∛ Acadêmico 3 | 🖉 Disciplinas 🎽 Meus Recu | rsos 8 Relatórios terça-f | feira, 18 de janeiro de 201 |
| Boa tarde Ade | " Faltas                  |                           | Home   Contato   Sair       |
| Home          | Notas                     |                           |                             |
|               | Notas de Recuperação      |                           |                             |
|               | Horário                   |                           |                             |
|               |                           |                           |                             |
|               |                           |                           |                             |

Após esta ação as disciplinas que o professor ministra serão visualizadas conforme a tela abaixo. Selecione a data correpondente de lançamento das faltas e se deseja lançar ou apenas selecionar faltas já lançadas para visualizaçã. Selecione a disciplina correpondente e clique em FILTRAR.

| Digitação                 | o de Faltas<br>tros                                                |                                                           |                    |                     |                                                 |                             |
|---------------------------|--------------------------------------------------------------------|-----------------------------------------------------------|--------------------|---------------------|-------------------------------------------------|-----------------------------|
| C Di<br>Data Ir<br>23/01/ | igitar Faltas © Selecio<br>nicial: Data Final:<br>/2012 27/01/2012 | nar Faltas                                                |                    |                     |                                                 |                             |
|                           |                                                                    |                                                           |                    |                     |                                                 |                             |
|                           | Campus                                                             | Disciplina                                                | Turma              | Turno               | Currículo                                       | Curso                       |
| 0                         | Campus<br>Campus Sinop                                             | <u>Disciplina</u><br>Direito Constitucional I             | 2ºDIRNA            | Turno<br>Noturno    | Currículo<br>DIREITO NOTURNO                    | Curso<br>DIREITO            |
| 0<br>©                    | Campus<br>Campus Sinop<br>Campus Sinop                             | Disciplina<br>Direito Constitucional I<br>Direito Penal I | 2ºDIRNA<br>2ºDIRNA | Turno       Noturno | Curriculo<br>DIREITO NOTURNO<br>DIREITO NOTURNO | Curso<br>DIREITO<br>DIREITO |

ATENÇÃO: caso o professor escolha uma data fora do período determinado para lançamento de faltas o sistema não permitirá o acesso do mesmo ao diário de lançamento de faltas.

Após selecionar as datas e a disciplina o professor deverá selecionar a Etapa correspondente ao lançamento das faltas conforme abaixo demonstrado.

| NETTEACHER                                                                       |                          |
|----------------------------------------------------------------------------------|--------------------------|
| cadêmico 🎖 Disciplinas 🖏 Meus Recursos 🖏 Relatórios                              | sábado, 28 de janeiro de |
| tarde <b>Teste,</b> seja bem vindo(a) !!!                                        | Home   Contato   Sa      |
| <u>Home</u> > Faltas                                                             |                          |
| igitação de Faltas                                                               |                          |
|                                                                                  |                          |
|                                                                                  |                          |
| 🗱 Turma                                                                          |                          |
| Disciplina: Direito Penal I   2ºDIRNA   DIREITO                                  |                          |
| Turma         Disciplina: Direito Penal I   2ºDIRNA   DIREITO         Avaliação: |                          |

Selecionando o Bimestre o diário eletrônico será aberto para o professor constando os nomes dos alunos, RA de cada um, campo para digitação de aulas dadas com a respectiva data selecionada e os campos para o lançamento das faltas. Não é possível lançar faltas se o campo de aulas dadas estiver ZERADO.

Caso o professor queira ordenar o diário eletrônico por ordem alfabética ou por RA basta clicar sobre o título correspondente conforme abaixo circulado.

| 🗱 Turma                                        | Turma            |                                  |                                                           |                                                           |                                          |                                                           |                                          |                                                           |                                          |                                                           |                                          |  |
|------------------------------------------------|------------------|----------------------------------|-----------------------------------------------------------|-----------------------------------------------------------|------------------------------------------|-----------------------------------------------------------|------------------------------------------|-----------------------------------------------------------|------------------------------------------|-----------------------------------------------------------|------------------------------------------|--|
| Disciplina: Filosofia   GEO01N08AP   GEOGRAFIA |                  |                                  |                                                           |                                                           |                                          |                                                           |                                          |                                                           |                                          |                                                           |                                          |  |
| Gravar                                         |                  |                                  |                                                           |                                                           |                                          |                                                           |                                          |                                                           |                                          |                                                           |                                          |  |
| <u>Nº</u>                                      | <u>Matrícula</u> | <u>Nome</u>                      | <u>02/08</u><br><u>Aulas</u><br><u>Dadas:</u><br><u>2</u> | <u>06/08</u><br><u>Aulas</u><br><u>Dadas:</u><br><u>2</u> | <u>09/08</u><br><u>Aulas</u><br>Dadas: 3 | <u>13/08</u><br><u>Aulas</u><br><u>Dadas:</u><br><u>2</u> | <u>16/08</u><br><u>Aulas</u><br>Dadas: 3 | <u>20/08</u><br><u>Aulas</u><br><u>Dadas:</u><br><u>2</u> | <u>23/08</u><br><u>Aulas</u><br>Dadas: 3 | <u>27/08</u><br><u>Aulas</u><br><u>Dadas:</u><br><u>2</u> | <u>30/08</u><br><u>Aulas</u><br>Dadas: 3 |  |
| 2                                              | 20110015         | Ana Carolina Santiago do Couto   |                                                           |                                                           |                                          |                                                           |                                          |                                                           |                                          |                                                           |                                          |  |
| 3                                              | 2011080001       | Daniele de Souza Cassiano        |                                                           |                                                           |                                          |                                                           |                                          |                                                           |                                          |                                                           |                                          |  |
| 4                                              | 20110019         | Ivana Pires Mattos               |                                                           |                                                           |                                          |                                                           |                                          |                                                           |                                          |                                                           |                                          |  |
| 5                                              | 20110020         | Oronildo Ferreira Pinto          |                                                           |                                                           |                                          |                                                           |                                          |                                                           |                                          |                                                           |                                          |  |
| 6                                              | 20110026         | Renata de Carvalho Ferreira      |                                                           |                                                           |                                          |                                                           |                                          |                                                           |                                          |                                                           |                                          |  |
| 7                                              | 20110021         | Rodrigo Júnior dos Santos Bastos |                                                           |                                                           |                                          |                                                           |                                          |                                                           |                                          |                                                           |                                          |  |
| 1                                              | 20110033         | Vagner Luiz Borges Monteiro      |                                                           |                                                           |                                          |                                                           |                                          |                                                           |                                          |                                                           |                                          |  |
| Gravar                                         |                  |                                  |                                                           |                                                           |                                          |                                                           |                                          |                                                           |                                          |                                                           |                                          |  |

ATENÇÃO: Após lançar as faltas o professore deverá clicar em GRAVAR. Este botão está acima do diário eletrônico no canto superior esquerdo da tela.

Após gravar a mensagem abaixo deverá ser visualizada. Caso haja algum erro a mensagem abaixo não ser visualizada e o professor verá um mensagem em vermelho demonstrando o erro.

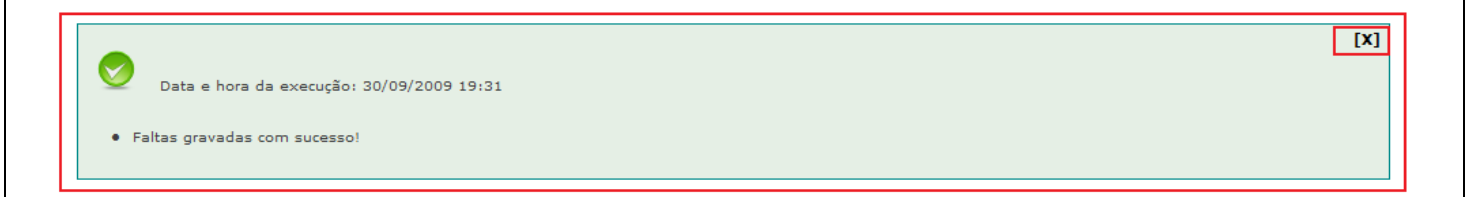

#### 7.10Lançamento das Notas Parciais

O lançamento das notas parciais segue o mesmo padrão do lançamento das faltas. O professor deverá acessar o Menu Disciplinas > Notas.

| $\mathbb{F}$ | uni\<br>MÓDULO | VETSUS                  |                   | LOGO INSTITUIÇÃO<br>DEMONSTRAÇÃO   |
|--------------|----------------|-------------------------|-------------------|------------------------------------|
| ∛ Acadê      | mico 🖇         | Disciplinas 🗧 Meus Recu | rsos 🔻 Relatórios | terça-feira, 18 de janeiro de 2011 |
| Boa tar      | de Aden        | Faltas                  |                   | Home   Contato   Sair              |
|              | Home           | Notas                   |                   |                                    |
|              |                | Notas de Recuperação    |                   |                                    |
|              |                | Horário                 |                   |                                    |

Após selecionar Notas a tela abaixo será visualizada. O professor deverá selecionar a disciplina correspondente e também o Bimestre para qual estará realizando o lançamento das notas parciais. Após selecionar o Bimestre, o professor também deverá selecionar a Avaliação Parcial correspondente.

| tação                                   | tros                |                                        |         |         |                 |         |
|-----------------------------------------|---------------------|----------------------------------------|---------|---------|-----------------|---------|
| ~~~~~~~~~~~~~~~~~~~~~~~~~~~~~~~~~~~~~~~ | Campus              | Disciplina                             | Turma   | Turno   | Currículo       | Curso   |
| •                                       | Campus Sinop        | Direito Constitucional I               | 2ºDIRNA | Noturno | DIREITO NOTURNO | DIREITO |
| 0                                       | Campus Sinop        | Direito Penal I                        | 2ºDIRNA | Noturno | DIREITO NOTURNO | DIREITO |
| valia<br>cadê                           | ação<br>Inica:      | Bimestre 💌                             |         |         |                 |         |
| valia                                   | ação parcial: S<br> | elecione 🔽<br>elecione<br>/a Bimestral |         |         |                 |         |
| 🙎 Tu                                    | Irma Trat           | va Integrada (P.I)<br>palho            |         |         |                 |         |

Após filtrar as opções o diário de notas abaixo será visualizado. Observe que o diário tem as informações do nome da avaliação e do valor da mesma. Após o lançamento das notas o professor deve clicar em SALVAR.

| Digitação de Notas                                                              |           |                 |  |
|---------------------------------------------------------------------------------|-----------|-----------------|--|
| 🕵 Filtros                                                                       |           |                 |  |
| 💱 Turma                                                                         |           |                 |  |
| Disciplina: Direito Constitucional :<br>Avaliação: Prova Bimestral<br>Valor: 10 | ]         |                 |  |
| Gravar Voltar<br>No Matrícula                                                   | Nome      | Nota Observação |  |
| 1 8266 Josadabe Chaves                                                          | ; Caetano |                 |  |
| Gravar Voltar                                                                   |           |                 |  |

Em nosso exemplo acima existe somente um aluno matriculado em questão.

Ao lado do campo nota existe um campo para observação onde o professor poderá deixar alguma observação para aquele aluno em específico.

Após salvar a mensagem abaixo será visualizada caso os dados tenham sido salvos corretamente.

| Data e hora da execução: 30/09/2009 19:35<br>• Notas gravadas com sucesso. | [X] |
|----------------------------------------------------------------------------|-----|
|                                                                            |     |

# 7.11Lançamento das Notas de Recuperação

| ∛ Acadêmico ∛  | Disciplinas 🎖 Meus Recu | rsos ∛ Relatórios ter | ;a-feira, 18 de janeiro de 2011 |
|----------------|-------------------------|-----------------------|---------------------------------|
| Boa tarde Aden | Faltas                  |                       | Home   Contato   Sair           |
|                | Notas                   |                       |                                 |
|                | Notas de Recuperação    |                       |                                 |
|                | Horário                 |                       |                                 |

O acesso ao diário de notas de recuperação somente será possível caso existam alunos em recuperação. Se o professor desejar visualizar todos os alunos mesmo não havendo alunos em recuperação deverá selecionar a opçãoa de filtro correspondente "Exibir todos os alunos".

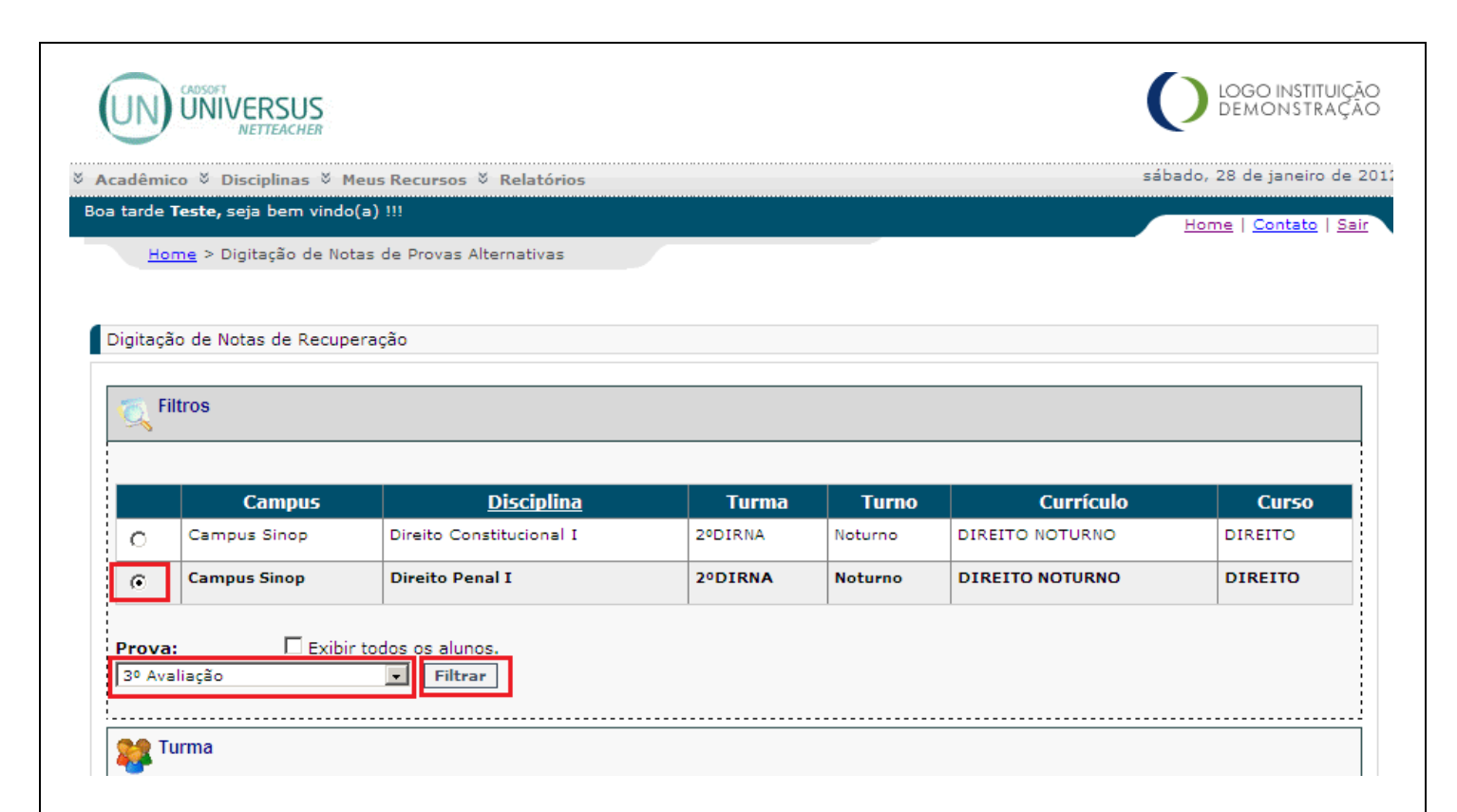

Após selecionar a disciplinas o professor deverão clicar em FILTRAR para que o diário eletrônico seja visualizado, conforme abaixo demonstrado.

| Eiltroe                   |                          |                                       |      |
|---------------------------|--------------------------|---------------------------------------|------|
|                           |                          |                                       |      |
| 🗱 Turma                   |                          |                                       |      |
|                           |                          |                                       |      |
| Disciplina                | Selecionada              | : Direito Penal I   2ºDIRNA   DIREITO |      |
| Prova: 3º                 | Avaliação                |                                       |      |
| Valor: 10                 |                          |                                       |      |
|                           |                          |                                       |      |
| Gravar                    |                          |                                       |      |
| Gravar                    | Matrícula                | Norse                                 | Nota |
| Gravar<br><u>N</u> º      | <u>Matrícula</u>         | Nome                                  | Nota |
| Gravar<br><u>N</u> o<br>1 | <u>Matrícula</u><br>8266 | Nome<br>Josadabe Chaves Caetano       | Nota |

# 7.12Horários de Aula

Para visualização dos horários de aula do professor, o mesmo deverá acessar o Menu Disciplinas > Horários.

Ao selecionar a opção de horários o professor em seguida deverá selecionar uma data para que os horários da semana correspondente àquela data seja exibida na tela.

|                           | <b>ERSUS</b>        |                    |             |              |              | (           | LOGO INSTITU<br>DEMONSTRA | IÇÃO<br>ÇÃO |
|---------------------------|---------------------|--------------------|-------------|--------------|--------------|-------------|---------------------------|-------------|
| 🛛 Acadêmico 🖉 Di          | sciplinas 🎖 Meus    | Recursos 🛛 Relató  | rios        |              |              | sába        | ado, 28 de janeiro d      | le 2012     |
| Boa tarde <b>Teste,</b> s | eja bem vindo(a)    | 111                |             |              |              |             | Home   Contato   :        | <u>Sair</u> |
| Home > Q                  | uadro de Horários   |                    |             |              |              |             |                           |             |
| Quadro de Horá            | irios               |                    |             |              |              |             |                           |             |
| Informe a data pa         | ra visualizar a sei | mana de aula: 06/0 | 2/2012      | Filtrar      |              |             |                           |             |
| Horário                   | Domingo             | Segunda-Feira      | Terça-Feira | Quarta-Feira | Quinta-Feira | Sexta-Feira | Sábado                    |             |

Ao filtrar o professor visualizará a sua semana de aulas para as suas disciplinas conforme abaixo demonstrado.

|                                                    | RSUS            |                                                            |                                                                         |                                             |                                            | C           | DEMONSTR           |
|----------------------------------------------------|-----------------|------------------------------------------------------------|-------------------------------------------------------------------------|---------------------------------------------|--------------------------------------------|-------------|--------------------|
| cadêmico ∛ Disc                                    | iplinas 🎽 Meus  | Recursos 🌣 Relató                                          | rios                                                                    |                                             |                                            | sába        | ado, 28 de janeiro |
| a tarde <b>Teste,</b> seja                         | a bem vindo(a)  | 111                                                        |                                                                         |                                             |                                            |             | Home   Contato     |
| Home > Qua                                         | dro de Horários |                                                            |                                                                         |                                             |                                            |             |                    |
| forme a data para                                  | visualizar a se | mana de aula: 05/0                                         | 2/2012                                                                  | Filtrar                                     |                                            |             |                    |
| Horário                                            | Domingo         |                                                            |                                                                         |                                             |                                            |             |                    |
|                                                    |                 | Segunda-Feira                                              | Terça-Feira                                                             | Quarta-Feira                                | Quinta-Feira                               | Sexta-Feira | Sábado             |
| 19:00 às 19:50                                     | -               | CONSI<br>Sala Ún<br>2ºDIRNA                                | Terça-Feira<br>PENI<br>Sala Ún<br>2ºDIRNA                               | Quarta-Feira                                | Quinta-Feira                               | Sexta-Feira | Sábado             |
| 19:00 às 19:50<br>19:50 às 20:40                   |                 | CONSI<br>Sala Ún<br>2°DIRNA<br>CONSI<br>Sala Ún<br>2°DIRNA | Terça-Feira<br>PENI<br>Sala Ún<br>2°DIRNA<br>PENI<br>Sala Ún<br>2°DIRNA | Quarta-Feira                                | Quinta-Feira                               | Sexta-Feira | Sábado             |
| 19:00 às 19:50<br>19:50 às 20:40<br>20:50 às 21:40 |                 | CONSI<br>Sala Ún<br>2°DIRNA<br>CONSI<br>Sala Ún<br>2°DIRNA | Terça-Feira<br>PENI<br>Sala Ún<br>2°DIRNA<br>PENI<br>Sala Ún<br>2°DIRNA | Quarta-Feira<br>CONSI<br>Sala Ún<br>2ºDIRNA | Quinta-Feira<br>PENI<br>Sala Ún<br>2ºDIRNÁ | Sexta-Feira | Sábado             |

Para ter acesso às informações completas do horário basta clicar sobre um dos dias da semana e horários da tela acima e os dados serão exibidos conforme abaixo demonstrado.

|                                                   | RSUS                                |                                                                              |                                                                                          |                             |                            | ( | LOGO INSTITUIÇÃO<br>DEMONSTRAÇÃO |
|---------------------------------------------------|-------------------------------------|------------------------------------------------------------------------------|------------------------------------------------------------------------------------------|-----------------------------|----------------------------|---|----------------------------------|
| Acadêmico ∛ Disc                                  | iplinas 🎽 Meus R                    | lecursos ∛ Rela                                                              | tórios                                                                                   |                             |                            | S | ábado, 28 de janeiro de 201      |
| oa tarde <b>Teste,</b> seja                       | a bem vindo(a) !!                   | !                                                                            |                                                                                          |                             |                            |   | Home   Contato   Sair            |
| <u>Home</u> > Qua                                 | dro de Horários                     |                                                                              |                                                                                          |                             |                            |   |                                  |
| Quadro de Horári<br>nforme a data para<br>Horário | os<br>i visualizar a sem<br>Domingo | Dados da Tu<br>Campus:<br>Turno:<br>Curso:<br>Disciplina:<br>Turma:<br>Sala: | Irma<br>Campus Sinop<br>Noturno<br>DIREITO<br>Direito Constitucior<br>2ºDIRNA<br>Sala Ún | nal I                       |                            |   | [X]<br>Sábado                    |
| 19:00 às 19:50                                    |                                     | Hora Inicial:<br>Hora Final:                                                 | 19:00<br>19:50                                                                           |                             |                            |   |                                  |
| 19:50 às 20:40                                    |                                     | CONSI<br>Sala Ún<br>2ºDIRNA                                                  | PENI<br>Sala Ún<br>2ºDIRNA                                                               |                             |                            |   |                                  |
| 20:50 às 21:40                                    |                                     |                                                                              |                                                                                          | CONSI<br>Sala Ún<br>2ºDIRNA | PENI<br>Sala Ún<br>2ºDIRNA |   |                                  |
| 21:40 às 22:30                                    |                                     |                                                                              |                                                                                          | CONSI<br>Sala Ún<br>2ºDIRNA | PENI<br>Sala Ún<br>2ºDIRNA |   |                                  |

#### 7.13Meus Recursos

Em meus recursos os professores poderão modificar a senha de acesso e verificar seu cadastro no UNIS observando seus dados se estão corretos ou não para proceder com as devidas alterações.

#### Alteração de Senha

| universus                    |                      |        |  |                            |
|------------------------------|----------------------|--------|--|----------------------------|
| Académico 🌣 Disciplinas 🗧    | Meus Recursos 🗸 Rela | tórios |  | quarta-feira, 30 de setemb |
| Boa noite FABRICIO, seja ber | Senha                |        |  | Home   Contato   Sa        |
| Home                         | Cadastro             |        |  |                            |

Para o professor alterar sua senha de acesso é necessário informar a senha atual, escolher a nova senha e repetir a digitação da nova senha. Em seguida clicar em SALVAR.

| Alteração de Senha    |         |
|-----------------------|---------|
| Salvar                |         |
|                       |         |
| Senha Atual:          |         |
| Nova Senha:           | /****** |
| Confirmar Nova Senha: | >•••••• |
|                       |         |

#### 7.14Cadastro

Os professore terão acesso ao seu cadastro no FASIPE onde contém dados pessoais, endereço, dados comerciais e documentação. Com este acesso o professor poderá conferir seus dados e alterar alguns dados caso necessário.

| 🌣 Académico 🌣 Disciplinas 🗧 Meus Recursos 🖗 Relatórios | quarta-feira, 30 de setemb |
|--------------------------------------------------------|----------------------------|
| Boa noite FABRICIO, seja ber Senha                     | Home   Contato   Sa        |
| Home Cadastro                                          |                            |
|                                                        |                            |

Dados Pessoais: neste campo o professor poderá acessar os dados pessoais como nome, sobrenome, sexo, estado civil, dentre outros.

| Cadastro             |                                                                                |
|----------------------|--------------------------------------------------------------------------------|
| Salvar               |                                                                                |
| Dados Pessoais Ender | eço Residencial 🛛 Contato 🗋 Dados Comerciais 🗋 Endereço Comercial 🗍 Documentos |
| Nome Completo:       | FABRICIO PELLOSO PIURCOSKY                                                     |
| Sobrenome:           | FABRICIO PELLOSO PIURCOSKY                                                     |
| Sexo:                | Masculino                                                                      |
| Estado Civil:        | SOLTEIRO(A) 🔹                                                                  |
| Naturalidade:        | Mogi Mirim                                                                     |
| Nacionalidade:       | Brasileira                                                                     |
| Dt. Nascimento:      | 13/6/1981                                                                      |

Endereço Residencial: dados do endereço do professor.

| Cadastro       |                                  |               |                                  |
|----------------|----------------------------------|---------------|----------------------------------|
| Salvar         |                                  |               |                                  |
|                |                                  |               |                                  |
| Dados Pessoais | Endereço Residencial Contato Dao | los Comerciai | is Endereço Comercial Documentos |
| Endereço:      | RUA TENENTE JOAQUIM PINTO        | Numero:       | 455 Complemento:                 |
| Bairro:        | BOM PASTOR                       | CEP:          | 37014320                         |
| Cidade:        | Varginha 🗸                       | UF:           | MG                               |
|                |                                  |               |                                  |

Contato: consta os números de telefone e e-mail do professor.

| Cadastro                                                                                   |  |
|--------------------------------------------------------------------------------------------|--|
| Salvar                                                                                     |  |
|                                                                                            |  |
| Dados Pessoais Endereço Residencial Contato Dados Comerciais Endereço Comercial Documentos |  |
| Fone1: 3212-2935 Fone2: Fone3:                                                             |  |
| BIP:                                                                                       |  |
| e- http://lattes.cnpq.br/973665415<br>mail:                                                |  |

Dados Comerciais: consta os dados comerciais do professor, como local de seu trabalho principal.

| Cadastro       |                                                                             |
|----------------|-----------------------------------------------------------------------------|
| Salvar         |                                                                             |
|                |                                                                             |
| Dados Pessoais | Endereço Residencial Contato Dados Comerciais Endereço Comercial Documentos |
| Profissão:     | •                                                                           |
| Empresa:       | Centro Universitário                                                        |
| Setor:         |                                                                             |
| Cargo:         | Coordenador                                                                 |
|                |                                                                             |

Endereço Comercial: consta os dados de endereço comercial do professor, como seu local de trabalho principal.

| dastro               |                                      |                 |                                   |
|----------------------|--------------------------------------|-----------------|-----------------------------------|
| alvar                |                                      |                 |                                   |
|                      |                                      |                 |                                   |
| ados Pessoais        | Endereço Residencial Contato Dao     | dos Comerciai   | ais Endereço Comercial Documentos |
|                      |                                      |                 |                                   |
| Endereço:            | Rua Coronel José Alves               | Numero:         | : 256 Complemento:                |
| Endereço:<br>Bairro: | Rua Coronel José Alves<br>Vila Pinto | Numero:<br>CEP: | 256 Complemento:                  |

Documentos: consta os dados dos documentos do professor como CPF, identidade e outros. Estes dados os professores não conseguem alterar. Precisam notificar a FASIPE para solicitar o acerto de dados possivelmente incorretos.

| Cadastro               |                  |                |          |                        |            |  |
|------------------------|------------------|----------------|----------|------------------------|------------|--|
| Salvar                 |                  |                |          |                        |            |  |
| Dados Pessoais Endereç | o Residencial Co | ntato Dados Co | merciais | Endereço Comercial Doc | nentos     |  |
| CPF:                   | 05309525645      |                |          |                        |            |  |
| Identidade:            | 329025193        | Emissor:       | SSP      | Dt. Emissão:           | 31/12/1900 |  |
| Titulo Eleitoral:      | 136219120281     | Dt. Emissão:   |          | Cidade:                |            |  |
| Zona:                  | 281              | Seção:         | 159      |                        |            |  |
| Cert. Militar:         |                  | Emissor:       |          |                        |            |  |
| Passaporte:            |                  |                |          |                        |            |  |
| Grau de Instrução:     |                  |                |          |                        |            |  |

#### 7.15Relatórios

Os relatórios do NetTeacher são para controle do professor dos seus lançamentos de faltas, notas, notas e fequencias; matéria lecionada, carômetro e Planilha de Notas. Para visualizar os relatórios os professores precisam acessar o Menu Relatórios conforme abaixo identificado.

ATENÇÃO: Os computadores não poderão ter bloqueio de Pop Up para a visualização dos relatórios. Caso utilizem bloqueador devem registar o site para permissão de geração de Pop up em qualquer máquina que for utilizar o NetTeacher.

| S Académico S Disciplinas S Heus Recursos S | Relatórios           | quarta-feira. 30 de setemb |
|---------------------------------------------|----------------------|----------------------------|
| Boa noite FABRICIO, seja bem vindo(a) !!!   | Diário de Frequência | Hume   Schlatz   Sc        |
| Home                                        | Diário de Notas      |                            |
|                                             | Notas e Freq. Finais |                            |
|                                             | Matéria Lecionada    |                            |
|                                             |                      |                            |
|                                             |                      |                            |
|                                             |                      |                            |

Para visualizar o diário de frequencia selecione a disciplina, a etapa e o período desejado para este registro conforme abaixo identificado e clique em FILTRAR.

|              | Teste, seia bem vindo                             | (a) !!!                  |         |         |                 |                |
|--------------|---------------------------------------------------|--------------------------|---------|---------|-----------------|----------------|
| H            | ome > Diário de Frequê                            | àoria                    |         |         |                 | Home   Contato |
|              | one > bland de rieque                             | encia                    |         |         |                 |                |
| ário         | de Frequência                                     |                          |         |         |                 |                |
|              |                                                   |                          |         |         |                 |                |
|              | Campus                                            | <u>Disciplina</u>        | Turma   | Turno   | Currículo       | Curso          |
| 5            | Campus Sinop                                      | Direito Constitucional I | 2ºDIRNA | Noturno | DIREITO NOTURNO | DIREITO        |
|              | Campus Sinop                                      | Direito Penal I          | 2ºDIRNA | Noturno | DIREITO NOTURNO | DIREITO        |
|              |                                                   |                          |         |         | -               |                |
| obe          | Download do Adobe A                               | crobat Reader.           |         |         |                 |                |
| lobe         | Download do Adobe A                               | crobat Reader.           |         |         |                 |                |
| obe          | Download do Adobe A<br>pressão em branco          | crobat Reader.           |         |         |                 |                |
| l Im         | Download do Adobe Ar<br>pressão em branco<br>ção: | crobat Reader.           |         |         |                 |                |
| l Im<br>alia | Download do Adobe Ar<br>pressão em branco<br>ção: | crobat Reader.           |         |         |                 |                |
| ] Im<br>alia | Download do Adobe Ar<br>pressão em branco<br>ção: | crobat Reader.           |         |         |                 |                |

Para verificar o diário de notas, selecione a disciplina e a exibição dos alunos cursando e clique em FILTRAR.

|                         |                                                                                                    | leus Recursos 🌣 Relatórios                                                                                           |                                             |                                 | sába              | do, 28 de janeiro |
|-------------------------|----------------------------------------------------------------------------------------------------|----------------------------------------------------------------------------------------------------|---------------------------------------------|---------------------------------|-------------------|-------------------|
| arde                    | <b>Teste,</b> seja bem vindo                                                                                          | o(a) !!!                                                                                                    |                                             |                                 |                   | Home   Contato    |
| Н                       | ome > Diário de Notas                                                                                                 |                                                                                                    |                                             |                                 |                   |                   |
|                         |                                                                                                    |                                                                                                    |                                             |                                 |                   |                   |
| irio                    | de Notas                                                                                                    |                                                                                                    |                                             |                                 |                   |                   |
|                         |                                                                                                    |                                                                                                    |                                             |                                 |                   |                   |
|                         | Campus                                                                                                    | Disciplina                                                                                                    | Turma                                       | Turno                           | Currículo         | Curso             |
| ;                       | Campus Sinop                                                                                                    | Direito Constitucional I                                                                                             | 2ºDIRNA                                     | Noturno                         | DIREITO NOTURNO   | DIREITO           |
| -                       | Campus Sinop                                                                                                    | Direito Penal I                                                                                                    | 2ºDIRNA                                     | Noturno                         | DIREITO NOTURNO   | DIREITO           |
| a vi                    | isualização e impressã                                                                                                | io deste relatório é necessário ter ir                                                                               | nstalado o Adobe Ac                         | robat na versã                  | o 5 ou superior.  |                   |
| a vi                    | isualização e impressã<br>Download do Adobe A                                                                         | io deste relatório é necessário ter ir<br>crobat Reader.                                                             | nstalado o Adobe Ac                         | robat na versã                  | o 5 ou superior.  |                   |
| na vi<br>obe            | isualização e impressã<br>Download do Adobe A                                                                         | io deste relatório é necessário ter ir<br>crobat Reader.                                                             | nstalado o Adobe Ac                         | robat na versã                  | o 5 ou superior.  |                   |
| na vi<br>obe            | isualização e impressã<br>Download do Adobe A<br>ibir somente alunos co<br>a opção não seja maro                      | io deste relatório é necessário ter ir<br>crobat Reader.<br>om status cursando<br>cada, serão exibidos alunos com st | nstalado o Adobe Ac<br>atus cursando e rese | robat na versã<br>erva de vaga. | io 5 ou superior. |                   |
| obe                     | isualização e impressã<br>Download do Adobe A<br>ibir somente alunos co<br>a opção não seja maro                      | io deste relatório é necessário ter ir<br>crobat Reader.<br>om status cursando<br>cada, serão exibidos alunos com st | nstalado o Adobe Ac<br>atus cursando e rese | robat na versã<br>erva de vaga. | o 5 ou superior.  |                   |
| a vi<br>be<br>Ex<br>aso | isualização e impressã<br>Download do Adobe A<br>ibir somente alunos co<br>a opção não seja maro<br>pressão em branco | io deste relatório é necessário ter ir<br>crobat Reader.<br>om status cursando<br>cada, serão exibidos alunos com st | nstalado o Adobe Ac<br>atus cursando e rese | robat na versã<br>erva de vaga. | io 5 ou superior. |                   |
| obe<br>Exaso            | isualização e impressã<br>Download do Adobe A<br>ibir somente alunos co<br>a opção não seja maro<br>pressão em branco | io deste relatório é necessário ter ir<br>crobat Reader.<br>om status cursando<br>cada, serão exibidos alunos com st | nstalado o Adobe Ac                         | robat na versã<br>erva de vaga. | o 5 ou superior.  |                   |
| ra vi<br>Nobe           | isualização e impressã<br>Download do Adobe A<br>ibir somente alunos co<br>a opção não seja maro<br>pressão em branco | io deste relatório é necessário ter ir<br>crobat Reader.<br>om status cursando<br>cada, serão exibidos alunos com st | nstalado o Adobe Ac                         | robat na versã<br>erva de vaga. | o 5 ou superior.  |                   |

Para verificar Diário de Notas e Frequencias Finais selecione a disciplina e a exibição de alunos cursando e clique em FILTRAR.

| adên  | nico 🌣 Disciplinas 🖗 N                                                | Meus Recursos ∛ Relatórios                                                 |                       |               | saba            | ado, 28 de janeiro de |
|-------|-----------------------------------------------------------------------|----------------------------------------------------------------------------|-----------------------|---------------|-----------------|-----------------------|
| tarde | e <b>Teste,</b> seja bem vindo                                        | b(a) !!!                                                                   |                       |               |                 | Home   Contato   S    |
| H     | <mark>lome</mark> > Diário de Notas                                   | e Frequência Finais                                                        |                       |               |                 |                       |
|       |                                                                       |                                                                            |                       |               |                 |                       |
| ário  | de Notas e Frequência                                                 | Finais                                                                     |                       |               |                 |                       |
|       |                                                                       |                                                                            |                       |               |                 |                       |
|       | Campus                                                                | <u>Disciplina</u>                                                          | Turma                 | Turno         | Currículo       | Curso                 |
| 0     | Campus Sinop                                                          | Direito Constitucional I                                                   | 2ºDIRNA               | Noturno       | DIREITO NOTURNO | DIREITO               |
| ÷     | Campus Sinop                                                          | Direito Penal I                                                            | 2ºDIRNA               | Noturno       | DIREITO NOTURNO | DIREITO               |
| dobe  | Download do Adobe A<br>xibir somente alunos c<br>a opção não seja mar | orobat Reader.<br>om status cursando<br>rcada, serão exibidos alunos com s | status cursando e res | erva de vaga. |                 |                       |
|       | poreceão em branco                                                    |                                                                            |                       |               |                 |                       |

Para visualização de matéria lecionada, selecione a disciplina, marque a situação da matéria como Lecionada, Não Lecionada ou Todas, selecione o período desejado e se será visualizada matéria Prevista ou Ministrada e clique em FILTRAR.

| Matéria Lecionada                                                                                                |                     |                          |         |         |                 |         |
|----------------------------------------------------------------------------------------------------|---------------------|--------------------------|---------|---------|-----------------|---------|
|                                                                                                    |                     |                          |         |         |                 |         |
|                                                                                                    | Campus              | <u>Disciplina</u>        | Turma   | Turno   | Currículo       | Curso   |
| 0                                                                                                    | Campus Sinop        | Direito Constitucional I | 2ºDIRNA | Noturno | DIREITO NOTURNO | DIREITO |
| 0                                                                                                    | Campus Sinop        | Direito Penal I          | 2ºDIRNA | Noturno | DIREITO NOTURNO | DIREITO |
| Para visualização e impressão deste relatório é pecessário ter instalado o Adobe Acrobat pa versão 5 ou superior |                     |                          |         |         |                 |         |
|                                                                                                    |                     |                          |         |         |                 |         |
| Download do Adobe Acrobat Reader.                                                                                |                     |                          |         |         |                 |         |
| Adube                                                                                                    |                     |                          |         |         |                 |         |
|                                                                                                    |                     |                          |         |         |                 |         |
| 🗌 Impressão em branco                                                                                            |                     |                          |         |         |                 |         |
|                                                                                                    |                     |                          |         |         |                 |         |
| Situação da Matéria                                                                                              |                     |                          |         |         |                 |         |
| ⊙ Lecionada O Não Lecionada O Todas                                                                              |                     |                          |         |         |                 |         |
| Periodo de até ma                                                                                                |                     |                          |         |         |                 |         |
|                                                                                                    |                     |                          |         |         |                 |         |
| Exibir data \ Aulas dadas                                                                                        |                     |                          |         |         |                 |         |
| ⊙ Pre                                                                                                    | evista 🔿 Ministrada |                          |         |         |                 |         |
|                                                                                                    | _                   |                          |         |         |                 |         |
| Filtrar                                                                                                    |                     |                          |         |         |                 |         |

# 7.16Funcionalidades Gerais

\_

O NetTeacher tem os menus de apoio chamados Home, Contato e Sair.

- 4 Home: menu de apoio que remete o sistema para a Tela de entrada sempre que o professor necessitar;
- 4 Contato: menu de acesso ao envio de e-mail de contato para o responsável pela administração do Site;
- 4 Sair: encerrar a sessão com o NetTeacher. Sempre que foir sair dos sistema utilizar este botão;

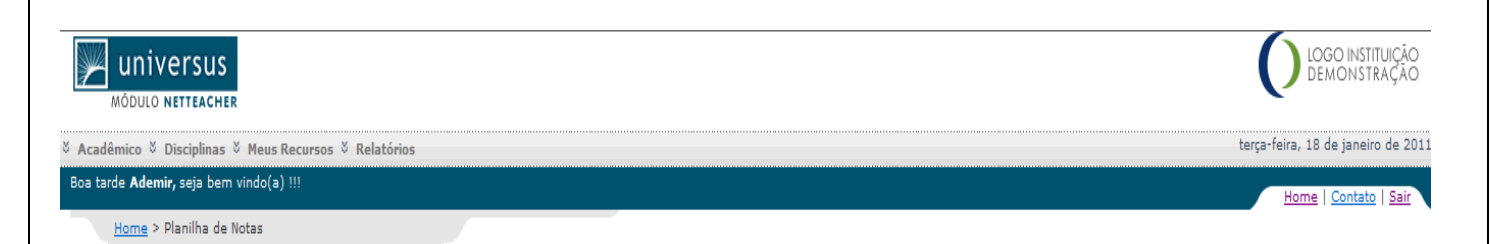